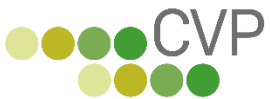

# Die Online Vereinsverwaltung. <u>www.vereinverwalten.de</u>

## © 2023 Conplan GmbH- <u>www.conplan.de</u>

## Neuanmeldungen zum Verein über eine Webseite

Setzen Sie einen Link (siehe Beschreibung unten) auf Ihre Homepage - die potentiellen Neumitglieder tragen dann ihre Daten dort ein und die Adresse landet in Ihrem CVPnet.

Dort müssen Sie die Daten noch vervollständigen (Beitrag und Eintrittsadatum) und damit ist das neue Mitglied gespeichert. Die aufwändige Dateneingabe der reinen Adressdaten einer Person fällt damit weg.

Diese Art von Anmeldung erleichtert das Anlegen von neuen Mitgliedern erheblich und macht es auch für Interessierte attraktiv, da man sich über eine Webseite anmelden kann. Jede bestätigte Neuanmeldung eines Mitglieds kostet 1,99 EUR, einmalig.

#### Wie funktioniert das im Detail:

## Ale Erstes die Anmeldung im CVPnet freischalten unter

| <b>CVP</b> Die     | e Online Vereinsverwaltung                                           |                            |
|--------------------|----------------------------------------------------------------------|----------------------------|
| ♠ CVPnet           | Konfiguration 'CVPnet-Services'                                      |                            |
| CVPnet-Services    |                                                                      | -                          |
| App VereinsZeit    | Verwendung von CVPnet-Services zulassen:                             | 🗹 zulassen                 |
| Personenanmeldung  | Passwort des API-Logins:                                             | API-Login Passwort ändern  |
| Kursbuchungen      | App VereinsZeit aktivieren:                                          | 🖲 Ja 🔿 Nein                |
| Hallenbuchungen    | Personenanmeldung aktivieren:<br>Hallen- und Kursbuchung aktivieren: | ● Ja ○ Nein<br>● Ja ○ Nein |
| Bezahlungsoptionen | Link zur Datenschutzbestimmung des Vereins:                          | www.conplan.de             |
| 🗎 Speichern        |                                                                      |                            |
| ← Zurück           |                                                                      |                            |
|                    |                                                                      |                            |

## Konfiguration – CVPnet Services:

Vergeben Sie hier ein Passwort und speichern. Das war es an dieser Stelle. Ist das Passwort vergeben, sehen Sie künftig wie oben die Option Passwort ändern. Dieses Passwort ist aktuell nicht verwendet, muss aber vergeben sein. Für künftige evtl. Auslesevorgänge, die im Moment aber noch nicht aktiv sein.

## Setzen Sie nun bei der Personenanmeldung auf JA, um die Neuanmeldung zu aktivieren.

Die beiden anderen Optionen sind:

## App Vereinszeit aktivieren:

Damit wird Ihr Verein in der APP Vereinszeit angezeigt und auch hierüber können Sie Personen anmelden sowie auch vorhandene Mitglieder sich einloggen und dort die eigenen Daten sehen.

# Die APP kann hier heruntergeladen werden:

# Android:

https://play.google.com/store/apps/details?id=com.vereinszeit

# Apple:

https://apps.apple.com/de/app/vereinszeit/id1593616309#?platform=iphone

# Hallen- und Kursbuchung aktivieren:

Hier können sich bestehende Mitglieder einloggen und Hallen und Kurse buchen. Diese Funktion/Seite wird im September 2023 verfügbar sein.

# Wichtig:

# Link zu den Datenschutzbestimmungen des Vereins:

Tragen Sie hier eine eigene Seite ein. Diese Seite wird auf der Neunmeldung zum anklicken und auch zum bestätigen verfügbar sein. Auf dieser Seite sollten alle wichtigen Dinge erläutert sein.

Beispiel:

Link zur Datenschutzbestimmung des Vereins:

www.conplan.de

## Auf der Neuanmeldungsseite ist dies dann so dargestellt:

 Ich habe die <u>Begleitinformationen</u> gelesen und bestätige, den
 Datenschutzhinweis und die Beitragsordnung zur Kenntnis genommen zu haben. Zudem akzeptiere ich die Nutzungsbedingungen. Damit ist die Einstellung zur Neuanmeldung fertiggestellt und verfügbar. Um die Seite aufzurufen und den Link dazu finden Sie auf der Hauptseite von CVPnet:

| CVP Die          | e Online Vereinsverwaltung   | Ihr Feedback an uns 💻 Conplan GmbH (Mustermandan                                                                                                    | t (TEST)) 1 CVP Handbuch 🧿 |
|------------------|------------------------------|----------------------------------------------------------------------------------------------------|----------------------------|
|                  | Nachrichten vom CVPnet-Team: |                                                                                                    | Es gibt Meldungen          |
| Personendaten    |                              |                                                                                                    | für Sie.                   |
| Abrechnung       | 09.08.2023 CVPnet Update     | Wir freuen uns, Ihnen mitteilen zu können, dass die gestrige Wartung erfolgreich<br>abgeschlossen wurde.                                                                    |                            |
| Buchhaltung      |                              | Folgende Änderungen wurden vorgenommen:                                                                                                    | 7                          |
| Hallen und Kurse |                              | Änderung der Bezeichnung des Mentinunkts "APP-Konfiguration" in "CVPnet-Services"                                                                                           |                            |
| Statistiken      |                              | und Umstrukturierung der Konfigurationspunkte für zukünftige Neuerungen.                                                                                                    |                            |
| Dokumentenarchiv |                              | Die Captcha-Verifizierung der Personenanmeldung wurde verbessert. Wenn das<br>Capteha Faster geschlossen wird oder fahlich afte Financhen unseinen wurden                   |                            |
| Verwaltung       |                              | erhält der Benutzer nun eine entsprechende Meldung. Darüber hinaus kann das                                                                                                 |                            |
| Stammdaten       |                              | reibungsloser zu gestalten.                                                                                                    | Vereins-Homepage           |
| Systemfunktionen |                              | ANKÜNDIGUNG                                                                                                    | Verbands-Homepage          |
| Konfiguration    |                              | Mit großer Vorfreude teilen wir Ihnen mit, dass wir Ihnen in Kürze eine Neuerung präsentieren<br>dürfen                                                                     | Zur Neuanmeldung           |
| 🕒 Abmelden       |                              | Schon bald werden ihre Mitglieder die Möglichkeit haben, Hallen und Kurse online zu buchen<br>- bequem von zuhause oder von unterwegs über das Internet und ohne Downloads. | Wiedervorlagen             |
|                  |                              | Weitere Informationen folgen bald.                                                                                                    |                            |

# https://anmeldung.vereinverwalten.de/xxxxxxx

Die letzten Zahlen des Links ist Ihre Vereinsnummer zum Login bei CVPnet.

Wenn Sie sich also bei CVPnet mit der 1000999 einloggen, dann wäre der Link

https://anmeldung.vereinverwalten.de/1000999

Wenn Sie diesen Link nun auf Ihrer Homepage einbinden, können Sie darüber Neumitglieder aufnehmen.

## Weitere Einstellungen in CVPnet Services:

| Die                | e Online Vereinsverwaltung                                                                                          |                            | Ihr Feedb |
|--------------------|----------------------------------------------------------------------------------------------------|----------------------------|-----------|
| 1 CVPnet           | Konfiguration 'Personenanmeldung'                                                                                   |                            |           |
| CVPnet-Services    |                                                                                                    |                            |           |
| App VereinsZeit    | Eine neue Adresse muss durch einen Mitarbeiter bestätigt werden:<br>Neue Personen erhalten automatisch einen Login: | ● Ja ○ Nein<br>○ Ja ● Nein |           |
| Personenanmeldung  |                                                                                                    |                            |           |
| Kursbuchungen      |                                                                                                    |                            |           |
| Hallenbuchungen    |                                                                                                    |                            |           |
| Bezahlungsoptionen |                                                                                                    |                            |           |
| 🗎 Speichern        |                                                                                                    |                            |           |
| ← Zurück           |                                                                                                    |                            |           |

Hier kann eingestellt werden (Voreinstellung), dass die Person durch einen Mitarbeiter bestätigt werden muss (empfohlen). Sowie, ob die Person auch gleich per E-Mail-Zugangsdaten erhält. Mit diesen Zugangsdaten kann sich dann die Person in der APP Vereinszeit anmelden.

## CONPLAN E.V.

# Anmeldeformular

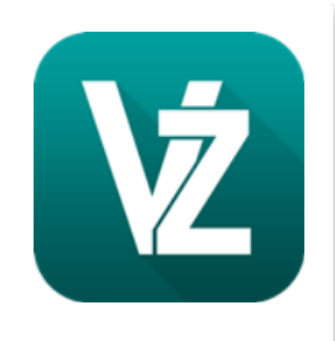

Bitte füllen Sie die unten stehenden Felder wahrheitsgemäß aus, um diese an CONPLAN e.V. zu übermitteln.

|                              | Vorname          |   | Nachname                |                   |
|------------------------------|------------------|---|-------------------------|-------------------|
| litel                        | Мах              |   | Mustermann              |                   |
| Geschlecht<br>männlich       |                  | • | Geburtsdatum 01.06.2010 |                   |
| Straße und Hau<br>Hauptstras | usnummer<br>se 1 |   |                         |                   |
| PLZ<br>81669                 | Ort<br>München   |   |                         | Länderkürze<br>DE |
| Mobil                        |                  |   | Telefon                 |                   |
|                              |                  |   |                         |                   |

| IBAN                                                                                                    |
|----------------------------------------------------------------------------------------------------|
| Abweichender Kontoinhaber bzw. Erziehungsberechtigter (falls zutreffend)                                                                                                    |
| Information an den Verein                                                                                                    |
|                                                                                                    |
| Ich bin damit einverstanden, dass meine bzw. die Beiträge des oben genannten<br>Mitglieds von meinem Konto per Lastschrift eingezogen werden.                                                                                      |
| <ul> <li>Ich habe die <u>Begleitinformationen</u> gelesen und bestätige, den</li> <li>Datenschutzhinweis und die Beitragsordnung zur Kenntnis genommen zu haben.</li> <li>Zudem akzeptiere ich die Nutzungsbedingungen.</li> </ul> |
| Ich bestätige hiermit, dass ich die Zustimmung und Einwilligung meiner<br>Erziehungsberechtigten zur Mitgliedschaft sowie zur Speicherung meiner oben<br>genannten personenbezogenen Daten eingeholt habe.                         |
| ANMELDEN                                                                                                    |

Wird die Anmeldung abgesendet – dann erhält die Person an die angegebene Email-Adresse eine Nachricht mit einem Bestätigungslink. Dieser muss aufgerufen werden. Damit wird die Anmeldung seitens der Person bestätigt (Double-Opt-In-Verfahren).

Wenn nun eine Person über diese Seite eine Anmeldung abgeschlossen hat (also den Link angeklickt), dann sehen Sie das anschließend in Ihrem CVPnet im Bereich der -→ Personendaten, links im Menü:

nur zu bestätigende Personen

Rufen Sie dort die Person(en) auf, tragen Sie die Daten zur Abteilung/Beitrag, Eintrittsdatum usw. ein und **speichern Sie die Person als neues Mitglied. Ab diesem Zeitpunkt ist die Person dann live in Ihrem Bestand und aktiv**. Vorher nicht.

**Bei einem abweichenden Zahler** ist dieser beim Mitglied bereits unter "Konto- und Zahldaten" als Zahler mit seiner IBAN angegeben. In diesem Fall muss dann zwar wie gehabt das Mitglied mit dem Beitrag und Eintrittsdatum noch ausgestattet werden und dann gespeichert. Aber der Zahler, der ebenfalls untern den "Neu zu bestätigende Personen" steht – dieser muss auch gespeichert werden. Hier sind aber keine weiteren Daten mehr einzugeben. Nur aufrufen und "speichern" – das wars.

Das Feld zum Ankreuzen mit Erziehungsberechtigungs-Einwilligung erscheint nur bei U16 – Personen.